## App Inventor + IoT: Micro:bit Temperature

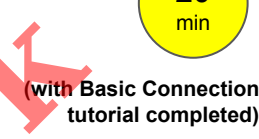

This tutorial will help you get started with App Inventor + IoT and the temperature sensor on a <u>micro:bit</u> controller.

First, you will need to pair your phone or tablet to the micro:bit controller, using these <u>directions</u>. Your device must be paired with the micro:bit in order for the app to work.

Next, you should complete the <u>App Inventor</u> <u>+ IoT Basic Connection</u> tutorial to make a basic connection to the micro:bit device. If you prefer, you can download the completed .aia file <u>here</u>.

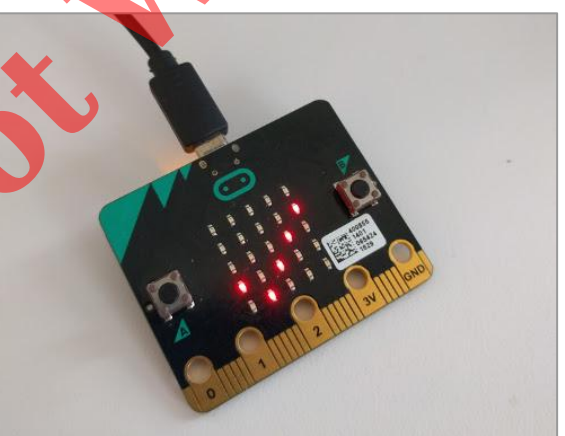

The remaining steps all build off of the the starter code for Basic Connection tutorial and .aia.

First, we need to add the necessary extension.

- In the Palette window, click on Extension at the bottom and then on "Import extension" and click on "URL".
  - Paste in this URL:

http://iot.appinventor.mit.edu/assets/com.bbc.microbit.profile.aix

 Add the Microbit\_Temperature extension to your app by dragging it onto the Viewer.

|                       | Palette                                                                                                    | Viewer                                                                  | Components             | Properties           |
|-----------------------|----------------------------------------------------------------------------------------------------|-------------------------------------------------------------------------|------------------------|----------------------|
|                       | User Interface                                                                                                    | Display hidden components in Viewer Check to see Proving on Tablet size | G Screen1              | Screen1              |
|                       | Layout                                                                                                    | Scheck to see Preview off Fablet size.                                  | HorizontalArrangement1 | AboutScreen          |
|                       | Media                                                                                                    | Screen1                                                                 | ButtonStonScan         |                      |
|                       | Drawing and Animation                                                                                                    | Scan Stop Scan Connect Disconnect                                       | ButtonConnect          | AlignHorizontal      |
|                       | Sensors                                                                                                    | Status:                                                                 | ButtonDisconnect       | AlignVertical        |
|                       | Social                                                                                                    | Data:                                                                   | A LabelStatus          | Top : 1 🕶            |
|                       | Storage                                                                                                    |                                                                         | A LabelData            | AppName              |
|                       | Connectivity                                                                                                    |                                                                         | ListBLE                | loT_Setup_V2         |
|                       |                                                                                                    |                                                                         | 8 BluetoothLE1         | BackgroundColor      |
|                       |                                                                                                    |                                                                         | Microbit_Temperature1  | white                |
|                       | Experimental                                                                                                    |                                                                         |                        | None                 |
| $\blacktriangleright$ | Extension                                                                                                    |                                                                         |                        | CloseScreenAnimation |
|                       | Import extension                                                                                                    |                                                                         |                        | Default 🕶            |
|                       | BluetoothLE 🕐 🔣                                                                                                    |                                                                         |                        | Icon                 |
|                       | 😋 Microbit 💿 🔣                                                                                                    |                                                                         |                        | None                 |
|                       | 😋 Microbit_Accelerometer 💿 🕱                                                                                                    |                                                                         |                        | OpenScreenAnimation  |
|                       | Microbit_Button                                                                                                    |                                                                         | Rename Delete          | Default -            |
|                       | and the second second sec |                                                                         |                        | ScreenOrientation    |
|                       | 🖸 Microbit_Led 🕐 🔣                                                                                                    |                                                                         | Media                  | Casellable           |
| _                     | 💿 Microbit_Magnetometer 🕐 🖹                                                                                                    | Non-visible components                                                  | Linload File           |                      |
|                       |                                                                                                    |                                                                         | opioad rife            | Chaul inte As lean   |

20

- Click on **Microbit\_Temperature1** in the Components pane.
- In the Properties tab for the Microbit\_Temperature1
  - Set *BluetoothDevice* to "BluetoothLE1".

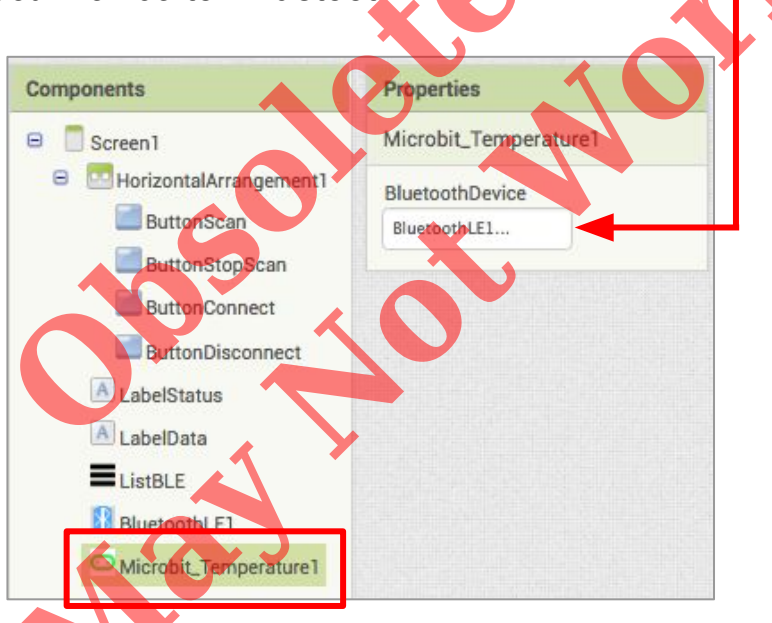

- Drag a Label from the User Interface Palette and drop it between LabelStatus and ListBLE
  - Rename the Label "LabelData".-
  - Change its text to "Data: ". -

| wer                                                                      | Components                    | Properties                   |
|--------------------------------------------------------------------------|-------------------------------|------------------------------|
| Display hidden components in Viewer Check to see Preview on Tablet size. | Gr48                          | LabelData<br>BackgroundColor |
| Screen1                                                                  | ButtonScan     ButtonStopScan | None     FontBold            |
| Scan Stop Scan Connect Disconnect                                        | ButtonConnect                 |                              |
| Status:                                                                  | ButtonDisconnect              | Fontitalic                   |
| Data                                                                     | A LabelData                   | FontSize<br>14.0             |
|                                                                          | EListBLE                      | FontTypeface                 |
|                                                                          | BluetoothLE1                  | default -                    |
|                                                                          | - merour_temperature i        | HasMargins                   |
|                                                                          |                               | Automatic                    |
|                                                                          |                               | Width<br>Automatic           |
|                                                                          |                               | Text                         |
|                                                                          | Rename Delete                 | Data:                        |
| Non-visible components                                                   | Media                         | left : 0 -                   |
|                                                                          | Upload File                   | TextColor                    |

## Now switch to the Blocks Editor view

First, we want to request data updates when the sensor value on the micro:bit changes.

 from Microbit\_Temperature1 in the Blocks pane, add call Microbit\_Temperature1.RequestTemperatureUpdates to the existing when BluetoothLE1.Connected block from the Basic Connection tutorial.

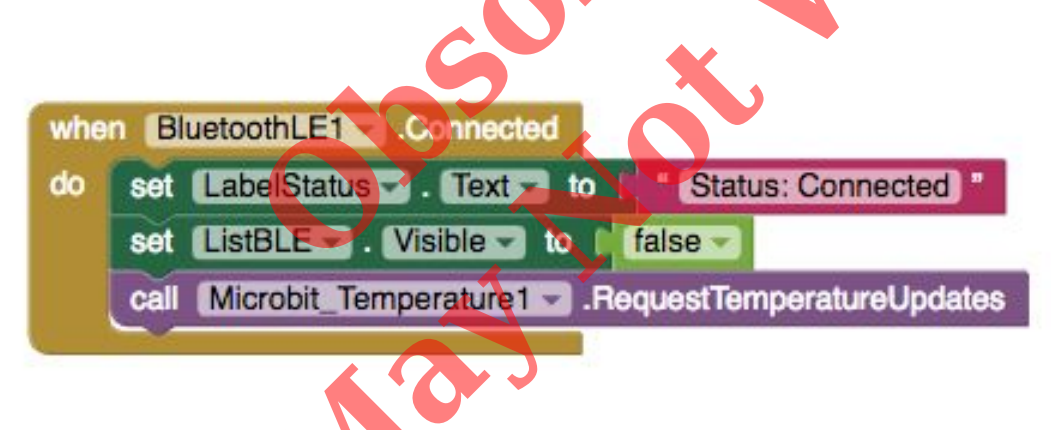

Next, we need to store the data we receive from the sensor. From the Variables drawer in the docs pane, drag an **initialize global name to** block and name it "Temperature". From the Math drawer add a number block and set it to "0". We'll use this to keep track of the sensor value.

initialize global Temperature to

Let's make a new procedure to display the current readings in the **LabelData** when we get new data. You can create a procedure by dragging out a purple procedure block from the Procedures drawer in the Blocks pane. Let's rename it **updateDataLabel.** 

- from LabelData in the Blocks pane, add set LabelData.Text to.
- from the Text drawer connect a **join** block.
  - From the Text drawer, connect a text block and type
     "Temperature: "
  - From the Variables drawer connect a get global Temperature.

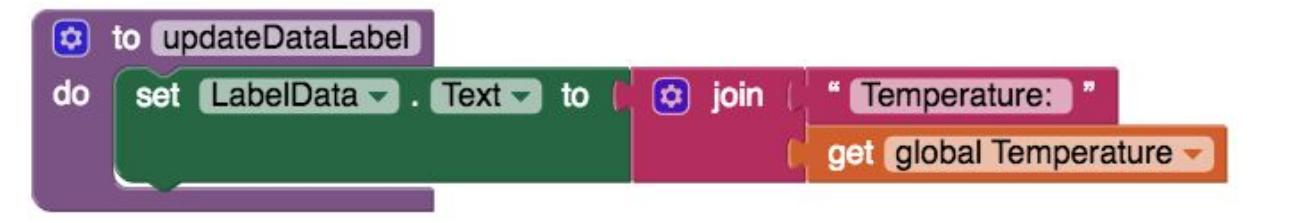

Finally, we need to call the procedure when this data is received.

- From the Microbit\_Temperature1 drawer in the Blocks pane, drag when Microbit\_Temperature1.TemperatureReceived
  - from the Variables drawer, add set global Temperature.
  - Hover over the orange "temperature" in .TemperatureReceived to see the get temperature block. Drag the get temperature block from this window and snap to set global Temperature.
    - from the Procedures drawer, add call updateDataLabel.

| when Arduino101Humidity1 TemperatureReceived       |
|----------------------------------------------------|
| <br>temperature                                    |
| do set global Temperature - to [ get temperature - |
| call updateDataLabel                               |
|                                                    |

Your app should now be working! Connect your micro:bit device using the companion (if you haven't already). Test it out by closing your hand around the micro:bit. If it is working, you should see the data label change (but probably very slowly).

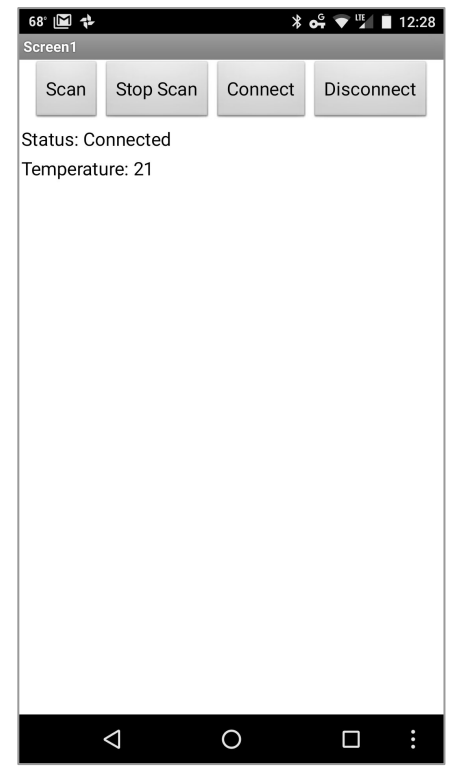